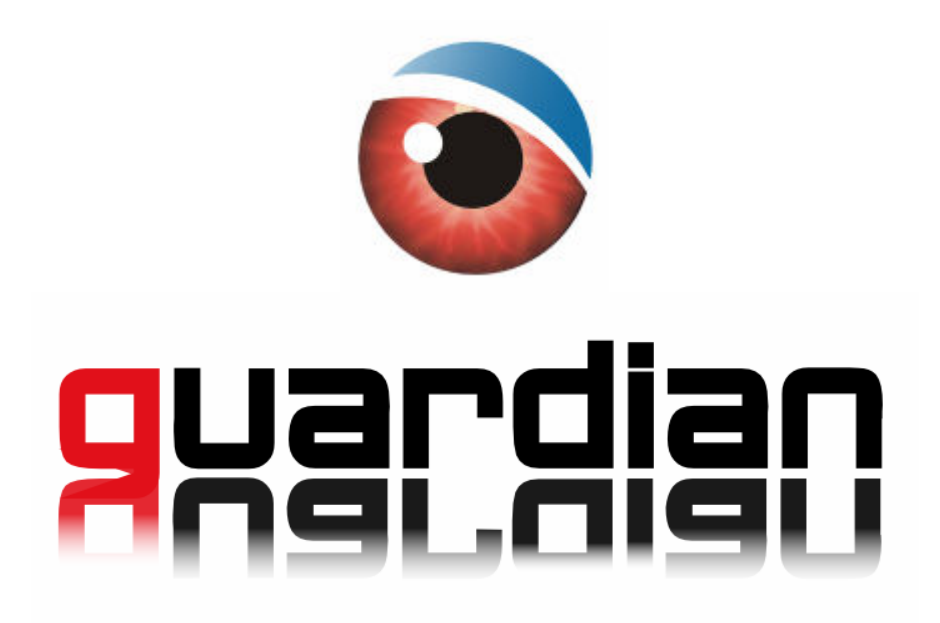

| INTRODUZIONE             | 2 |
|--------------------------|---|
| INSTALLAZIONE            | 4 |
| CONFIGURAZIONE           | 5 |
| ACQUISTO E REGISTRAZIONE | 9 |

## INTRODUZIONE

Guardian e' un software antifurto per cellulari semplice, efficiente e molto efficace. Ad ogni accensione del cellulare, Guardian verifica se la SIM presente e' autorizzata, in caso negativo invia un sms di notifica (invisibile) ad un numero telefonico configurato in precedenza, comunicando il numero di telefono della nuova sim inserita.

#### LISTA DI COMPATIBILITA

Guardian e' pienamente compatibile con tutti i modelli Series 60 3<sup>rd</sup> Edition e successivi: Nokia: 3250, 5500, 5700, 6110, 6120, 6121, 6290, E50, E51, E60, E61, E62, E65, E70, E90, N71, N73, N75, N76, N80, N81, N82, N91, N92, N93, N95

#### CARATTERISTICHE

Guardian e' disponibile in 3 diverse Edizioni: **Free**, **Gold** e **Platinum**.

L'Edizione **Free** fornisce funzionalita' basilari di antifurto.

L'Edizione **Gold** comunica l'identificativo della cella a cui e' connesso il telefono, per consentirne un' approssimata localizzazione, e' in grado di prevenire la disinstallazione non autorizzata dell'antifurto ed infine, permette di proteggere con password l'accesso agli sms, alla rubrica, all'agenda od a qualsiasi altra applicazione, cosi' da garantire una tutela della propria privacy. L'Edizione **Platinum** fornisce molteplici funzionalita' di controllo remoto, tra cui la possibilita' di recuperare i propri sms ed i propri contatti dal telefono smarrito, conoscere l'esatta posizione del cellulare grazie al rilevamento GPS, cancellare gli sms, la rubrica, le foto, i video dal cellulare smarrito o rubato.

**Nota:** Tutti gli SMS inviati e ricevuti da Guardian sono completamente invisibili, non vengono notificati in nessuna maniera all'utente, nessuna icona, nessuna illuminazione, nessun suono, nessuna vibrazione, nessuna traccia nei messaggi inviati/spediti/in uscita o nel registro delle attivita'.

### GRAFICO COMPARATIVO DI GUARDIAN

| EDIZIONI E CARATTERISTICHE                               | PLATINUM                             | GOLD                                 |                                         |
|----------------------------------------------------------|--------------------------------------|--------------------------------------|-----------------------------------------|
| SMS INVISIBILI                                           | ٩                                    | *                                    | *                                       |
| NOTIFICA SIM CAMBIATA                                    | ~                                    | <                                    | <                                       |
| VERIFICA E DOWNLOAD<br>AGGIORNAMENTI                     | <b>Facoltativo</b> , su<br>richiesta | <b>Facoltativo</b> , su<br>richiesta | <b>Obbligatorio</b> , ogni 15<br>giorni |
| SIM AUTORIZZATE                                          | Illimitate                           | Illimitate                           | 1                                       |
| NOTIFICA SIM CAMBIATA CON<br>CELL-ID / IMEI / IMSI       | <                                    | <b>~</b>                             | *                                       |
| SUPPORTO TECNICO                                         | *                                    | <b>V</b>                             | 8                                       |
| PROTEZIONE CONTRO<br>DISINSTALLAZIONE NON<br>AUTORIZZATA | ~                                    | ~                                    |                                         |
| ACCESSO A SMS, FOTO, VIDEO:<br>PROTETTO CON PASSWORD     | <b>~</b>                             | <b>~</b>                             | *                                       |
| ACCESSO ALLE APPLICAZIONI:<br>PROTETTO CON PASSWORD      | <                                    | <b>~</b>                             |                                         |
| RECUPERO DI SMS INVIATI E<br>RICEVUTI                    | ~                                    | *                                    |                                         |
| RECUPERO DELLA RUBRICA                                   | <                                    | *                                    |                                         |
| RECUPERO LISTA CHIAMATE<br>EFFETTUATE E RICEVUTE         | ~                                    | *                                    | *                                       |
| LOCALIZZAZIONE E TRACKING<br>TRAMITE GPS E CELL-ID       | <b>~</b>                             | 8                                    | 8                                       |
| CANCELLAZIONE SMS, RUBRICA,<br>FOTO, VIDEO, AUDIO        | ~                                    | *                                    | *                                       |
| ATTIVAZIONE ALLARME<br>ACUSTICO                          | ~                                    | 8                                    | 8                                       |
| UTILIZZO DI SMS "FASULLI"                                | *                                    | *                                    | *                                       |
| COSTO                                                    | , Eur                                | , Eur                                | FREE                                    |

# INSTALLAZIONE

Nel caso in cui sul vostro PC non sia gia' presente, scaricate il software Nokia PC Suite, da questo indirizzo: <u>http://europe.nokia.com/pcsuite/</u> installatelo e seguite le istruzioni che compariranno a video.

Grazie a Nokia PC Suite il processo di installazione di nuove applicazioni sul vostro cellulare sara' piu' semplice ed agevole.

Collegatevi al sito ufficiale <u>http://www.Guardian-Mobile.com/</u> e scaricate il pacchetto di installazione di Guardian.

Connettete il cellulare al PC, e fate doppio click sul pacchetto per iniziare l'installazione di Guardian, dopodiche' seguite le istruzioni che compariranno sul vostro cellulare.

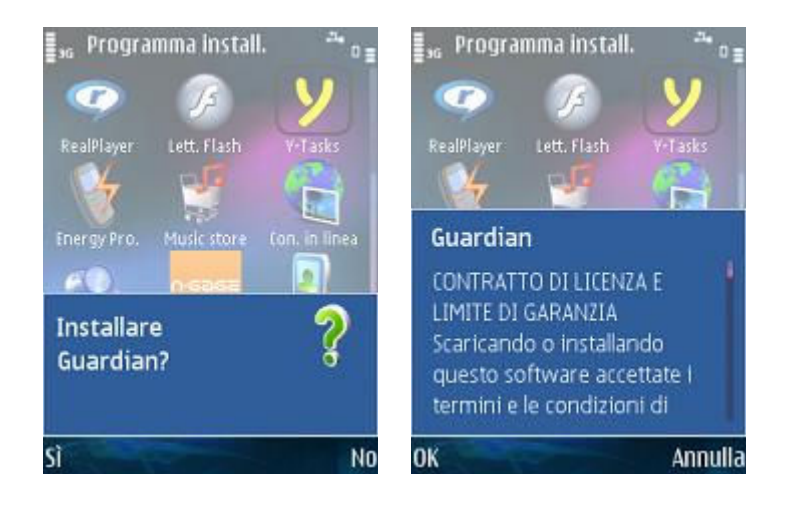

In alternativa, dopo che avrete scaricato il pacchetto di installazione di Guardian sul vostro PC, potrete inviarlo al cellulare utilizzando un collegamento a infrarossi o un collegamento bluetooth, in questi casi sul cellulare comparira' un nuovo messaggio in arrivo, vi bastera' aprirlo per iniziare l'installazione di Guardian.

# CONFIGURAZIONE

La configurazione di Guardian e' semplice ed immediata, sono sufficienti alcuni secondi per poter configurare correttamente il programma.

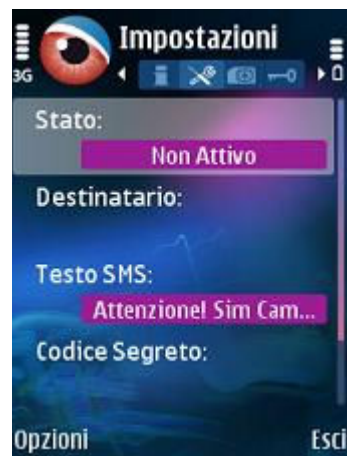

- > "Stato", indica se l antifurto è attivo o disattivo.
- "Destinatario", e' il numero del destinatario del SMS che viene inviato quando è inserita una SIM non autorizzata
- > "TestoSMS", e' il testo che viene inviato quando si inserisce una SIM non autorizzata
- "CodiceSegreto", questo codice e' di estrema IMPORTANZA. Serve per accedere a Guardian, per accedere ad una Applicazione Protetta e per utilizzare i Comandi di Controllo Remoto,
- *"Proteggi Applicazioni",* indica dopo quanto tempo di inattività del telefono le applicazioni inserite nella lista delle applicazioni protette saranno bloccate. Per accedere ad una Applicazione Protetta infatti, vi sara' richiesto l'inserimento del Codice Segreto, l'inserimento del codice corretto consetira' di ottenere libero accesso a TUTTE quante le applicazioni, se il telefono resta inutilizzato per un periodo di tempo superiore al valore di questo parametro le applicazioni torneranno ad essere protette e per accedervi dovrete nuovamente inserire il vostro Codice Segreto.

Oltre ai vari valori di intervalli di tempo sono presenti anche due valori limite:

- *"immediatamente"*, il codice segreto viene richiesto ogni volta che sia avvia un' applicazione protetta,
- *"mai"*, il codice segreto viene richiesto solo la prima volta e non sara' piu' richiesto fino allo spegnimento del telefono.

#### CONFIGURAZIONE VELOCE

Per procedere con la configurazione del vostro antifurto, seguite questi semplici passi:

1) Posizionatevi sul campo "*Destinatario*" e Selezionate "*Opzioni* > *Cambia*", dopodiche' selezionate dalla rubrica il numero del destinatario dell'sms di notifica "Sim Cambiata".

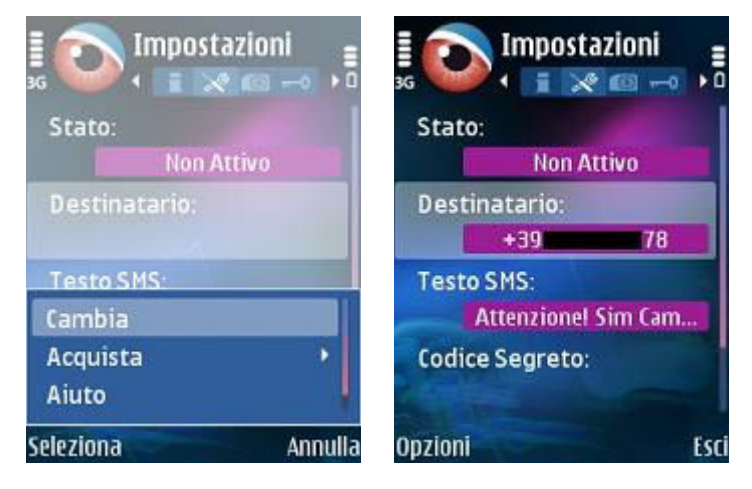

2) Impostate il vostro "Codice Segreto".

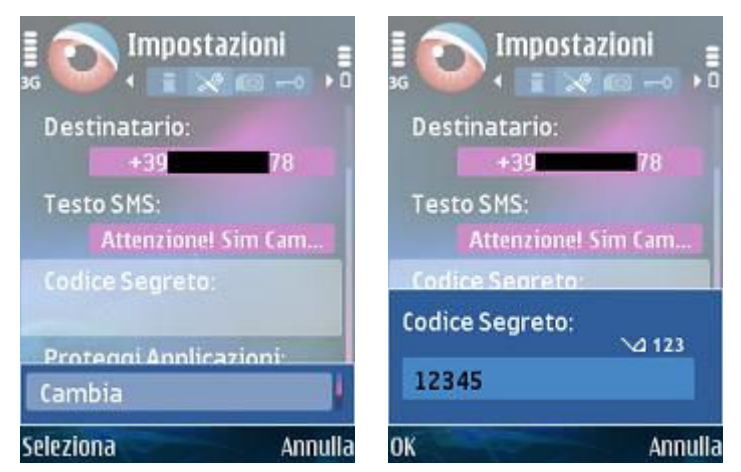

Nota: Il codice deve essere composto da almeno 5 cifre.

Sara' richiesto in fase di accesso al programma, per l'accesso ad una qualsiasi "Applicazione Protetta" e per l'utilizzo dei "Comandi di Controllo Remoto".

3) Infine, cambiate lo "Stato" di Guardian in "Attivo"

| 36      | Impostazioni       |
|---------|--------------------|
| Stato:  |                    |
|         | Attivo             |
| Destin  | atario:            |
|         | +39 78             |
| Testo   | SMS:               |
| A       | ttenzionel Sim Cam |
| Codice  | Segreto:           |
| e - 1   | *****              |
| Opzioni | Esci               |

### LISTA SIM AUTORIZZATE

Tutte le sim presenti in questa lista vengono trattate dal programma come Sim Autorizzate all'uso. Questa lista e' utile nel caso in cui possediate piu' sim da utilizzare con il cellulare, Guardian, infatti, non inviera' alcun sms di notifica "*Sim Cambiata*" se nel cellulare viene inserita una Sim Autorizzata.

**Nota:** Nell'Edizione **Free** potrete avere nella lista di Sim Autorizzate solo la Sim con cui avete installato il programma.

Le Edizioni Gold e Platinum, sono invece in grado di gestire infinite Sim Autorizzate.

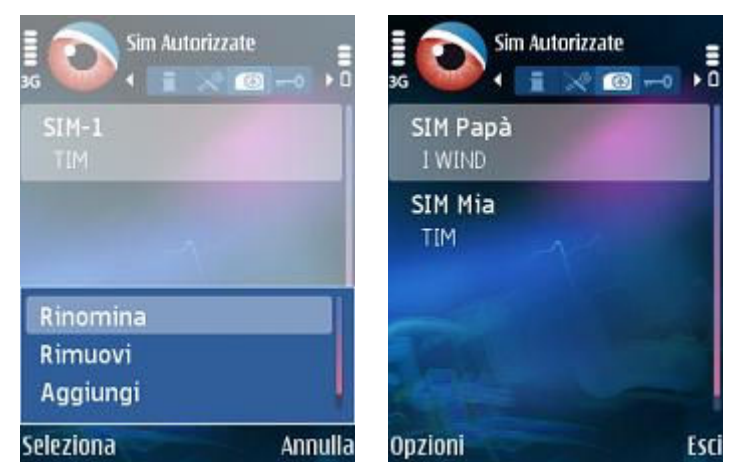

Nel menù sono presenti le opzioni:

- > "Rinomina", consente di modificare il nome mnemonico della SIM selezionata
- > "Rimuovi", rimuove la SIM selezionata dall'elenco
- > "Aggiungi", mostra le istruzioni per poter aggiungere una nuova SIM alla lista

Per Aggiungere una nuova SIM alla lista:

- 1) Disattivate temporaneamente Guardian
- 2) Inserite la nuova SIM nel telefono ed accendete il cellulare
- 3) Avviate Guardian e la nuova SIM verra' aggiunta alla lista.

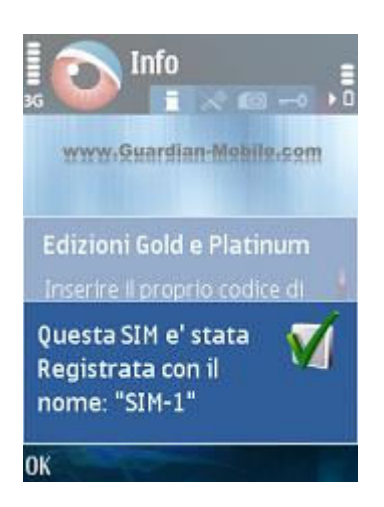

**Nota**: Potete anche aggiungere una nuova SIM senza disattivare preventivamente l'Antifurto, ma. in questo caso, Guardian invierà un SMS di notifica all'accensione del cellulare, poiche' rilevera' la presenza di una SIM NON Autorizzata.

**Suggerimento:** Utilizzate l'opzione "*Rinomina*" per assegnare dei nomi significativi delle varie SIM, questo vi permettera' di distinguerle con maggior facilita'.

#### PROTEZIONE APPLICAZIONI

In questa finestra viene mostrato un'elenco completo di tutte le applicazioni presenti nel cellulare e potete selezionare le applicazioni che desiderate proteggere. Le applicazioni protette sono contraddistinte con una spunta sulla destra del nome.

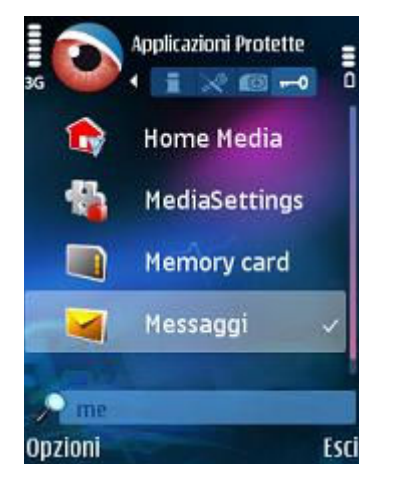

**Nota**: Potrebbe sembrare che alcune applicazioni compaiano più volte nella lista, tuttavia, nonostante il nome identico, si tratta di due applicazioni distinte e che svolgono funzioni differenti, nel dubbio, vi consigliamo di proteggere entrambe le applicazioni.

**Suggerimento:** Per ricercare più velocemente un'applicazione nella lista, potete digitare il suo nome, il programma visualizzera' nella lista le applicazioni il cui nome inizia con il prefisso che avete inserito.

Nel menù sono presenti le opzioni:

- > "Aggiungi / Rimuovi": inserisce o rimuove l'applicazione selezionata nelle applicazioni protette
- > "Icone Piccole / Grandi": modifica la dimensione delle icone nella lista

**Suggerimento**: Per prevenire la disinstallazione non autorizzata di Guardian, proteggete l'applicazione: "**Programma install**" Quando qualcuno tentera' di disinstallare Guardian sara' richiesto l'inserimento del "Codice Segreto".

Suggerimento: Per tutelare i vostri dati personali proteggete le applicazioni

"Sms"

- "Messaggi"
- "Rubrica"
- "Agenda"
- "Galleria"
- "Registro"

## **ACQUISTO E REGISTRAZIONE**

In qualsiasi momento potete convertire la vostra Edizione **Free** nell'Edizione **Gold** oppure nell'Edizione **Platinum**.

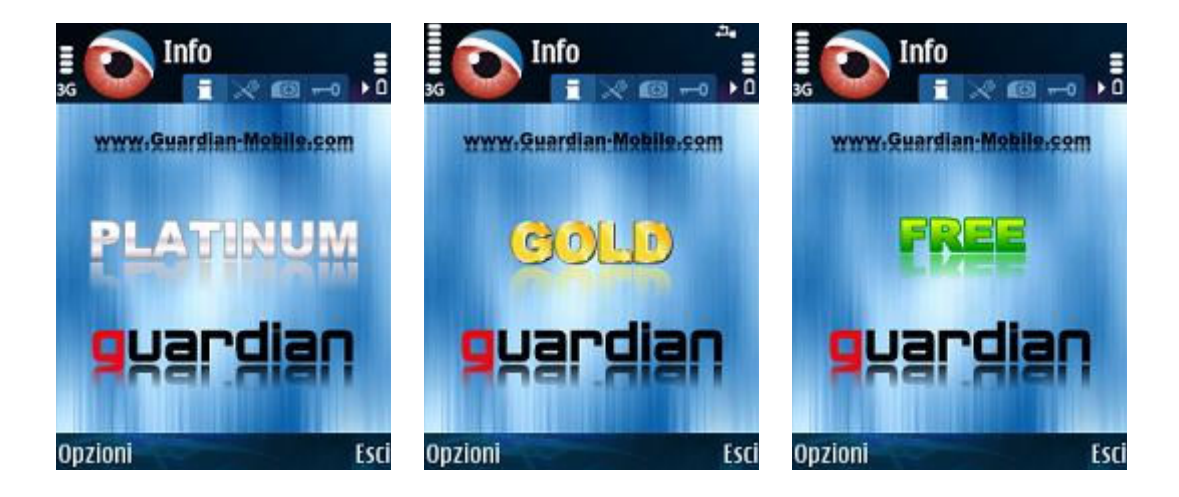

Nel menù sono presenti le opzioni:

- *"Registrazione"*, questo menu' serve per convertire l'Edizione Free in Gold o Platinum dopo che avrete acquistato il prodotto.
- > "Acquista", apre la pagina internet su cui potrete acquistare l'Edizione Gold o Platinum
- "Invia Guardian", permette di inviare il programma ad amici usando il Bluetooth oppure gli Infrarossi (Questa opzione potrebbe non essere sempre disponibile)
- "Controlla Aggiornamenti", controlla l'esistenza di nuovi aggiornamenti del programma. Nel caso in cui siano disponibili degli aggiornamenti potrete scaricarli ed installarli direttamente dal vostro cellulare. Vi consigliamo di controllare periodicamente la presenza di aggiornamenti.

**Nota:** Usando l'Edizione **Free** e' indispensabile controllare la presenza di aggiornamenti ogni 15 giorni, altrimenti non sara' possibile procedere con il suo utilizzo.

#### ACQUISTO

Terminata la procedura di acquisto vi sara' immediatamente fornito un Codice di Registrazione personale (sia a video che tramite email). Vi bastera' inserire il vostro Codice di Registrazione all'interno del programma per convertire istantaneamente l'Edizione **Free** in **Gold** o **Platinum**.

Per acquistare l'Edizione **Gold** o **Platinum**, visitate il sito ufficiale http://www.Guardian-Mobile.com/

oppure selezionate "*Opzioni > Acquista*" dal menu' del programma per procedere con l'acquisto dal vostro cellulare.

Nel caso in cui non possediate un conto PayPal, potete pagare direttamente usando la vostra carta di credito (Visa, Mastercard, PostePay, ecc...).

#### REGISTRAZIONE

Dopo che avrete ottenuto il vostro Codice di Registrazione, avviate Guardian, selezionate il menu' "*Opzioni > Registrazione > Con Codice*" ed inserite il codice di 8 caratteri che vi e' stato fornito, rispettando la distinzione tra maiuscole e minuscole.

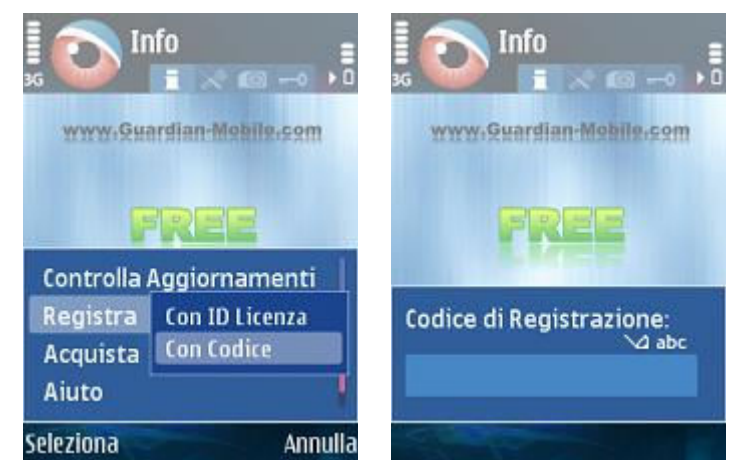

Se inserirete correttamente il vostro Codice di Registrazione, il programma sara' convertito immediatamente nell'Edizione acquistata.

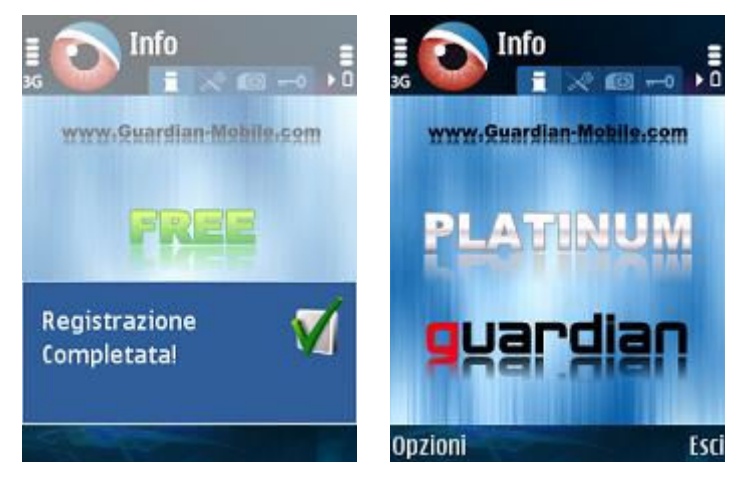